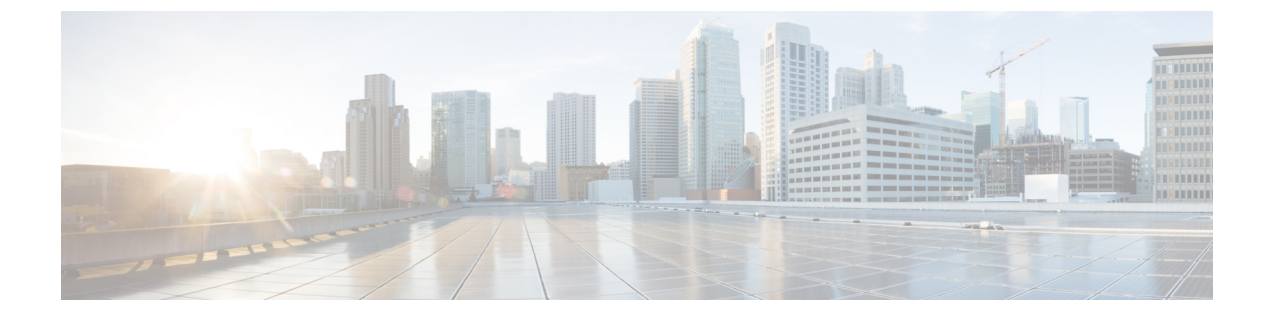

# インストール前チェックリスト

- インストール前チェックリスト (1ページ)
- ストレッチウィットネス (3ページ)
- ・監視ノードの導入 (4ページ)
- •補助 VM パスワードの変更 (7ページ)
- ・ネットワーク IP アドレス (7ページ)

## インストール前チェックリスト

### ネットワーク要件

- •2 つのアクティブサイト間の 10 Gbps 専用、5 ms の往復時間 (RTT) 遅延が必要です。
- •アクティブ サイトと監視サイト間では、16 キロバイト パケットの場合最大 100 Mbps、200 ms-RTT の遅延が必要です。
- ユーザVMで任意のサイトに対するvMotioningが可能であること。その際、これらのVM への外部ネットワーク接続に影響が生じてはなりません。
- ・通常のHXクラスタと同様に、ストレッチL2で2つの別個のIPサブネットを使用できること。一方のサブネットはデータトラフィックに使用し、もう一方のサブネットは管理トラフィックに使用します。管理サブネットにはvCenterと監視ノードから到達可能でなければなりません。
- ・監視 VM に割り当てられている静的 IP アドレスは、クラスタの再展開でのみ変更できま す。DHCP サーバがネットワーク設定を定義するために使用される場合、IP アドレスは監 視 VM 専用にする必要があります。
- FI側のポートは、Port-Fast、スパニングツリーポートタイプのエッジトランク、またはポートをただちにフォワーディングモードにする類似のスパニングツリー設定を持つ必要があります。

ネットワーク トポロジ

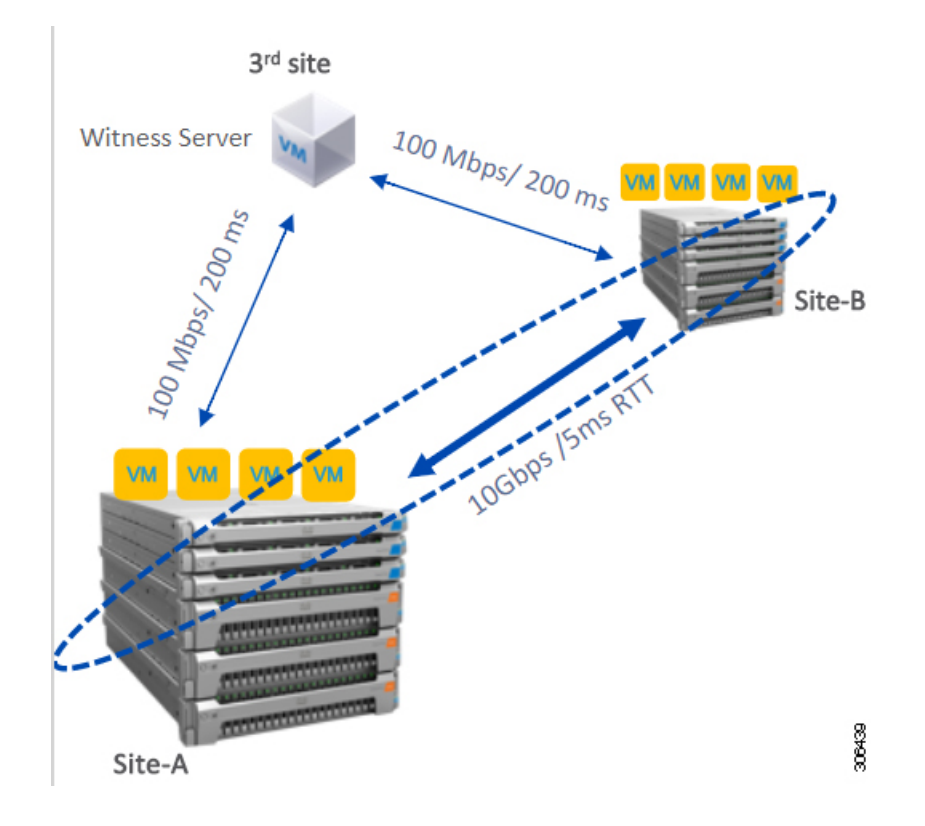

### 監視の要件

- ・すべてのサーバ上で NTP を構成して有効にすること。
- ・ 独立した3番目の監視サイトを使用できること。
- ・クラスタごとに個別のウィットネスが必要です。
- 両方のメインサイトには、16キロバイトパケットサイズに対して、最小の帯域幅100 MBPS、最大200ms-RTTの往復時間遅延を有する第3の監視サイトに接続する必要があります。
- ・サイトには、オープン仮想化フォーマット(OVF)イメージを展開して実行する機能が必要です。

### 監視VMのネットワーク遅延要件

- HyperFlex ストレッチクラスタソリューションでは、ストレージサイトの障害が監視 VM に影響を与えないようにするために、監視 VM が 第3のサイトに配置されている必要が あります。
- •このソリューションでは、16キロバイトパケットサイズに対して最小で100 Mbps、200 ms RTT の遅延を最高として、監視帯域幅をサポートしています。
- ・監視の遅延はサイトの障害時間に影響を与えるため、高い負荷と大量のデータを持つ大規 模なクラスタには、10 ms 以下の順序で RTT 時間を設けることを推奨します。

### ファブリック インターコネクトの要件

- ・両方のサイト間で対称構成が必要です。
- •各サイトに少なくも2つのコンバージドノードがあること。
- 各サイトで最大16つのコンバージドノードがサポートされています。両方のサイトでの コンバージドノードの数を必ず同じにしてください。
- 各サイトで冗長ファブリックインターコネクトを構成する必要があります。
- コンバージドノードは M5 ノードである必要があります。
- ファブリックインターコネクトペアが同じドメイン内の同じモデルであることを確認します。
- コンピューティング専用ノードがサポートされています。

### VMware 要件

- HyperFlex ストレッチ クラスタを備えた VMware Enterprise Plus エディションは、適切な フェールオーバー動作を確認し、通常の動作中に高いパフォーマンスを保証することを強 く推奨します。VMware Enterprise Plus エディションを使用せずにストレッチ クラスタを 実行することもできますが、サイト アフィニティなどの高度な DRS 機能は使用できませ ん。これにより、ストレッチ クラスタの目的の動作機能が一部否定されます。
- ・両方のサイトに単一の vCenter を使用します。
- vCenter は、補助と同じサイトを実行している VM となることができます。
- ネストされた vCenter は、拡大されたクラスタでサポートされていません。
- ・必要に応じて、高可用性のために vCenter を個別に設定する必要があります。

#### UCS Manager の要件

•2つの独立した、手動で同期されるファブリックインターコネクトドメインがあること。

### VLAN の要件

- ・どちらのサイト上のノードにも IP アドレスが割り当てられること。
- ・両方のサイトにわたるストレッチ VLAN を使用できること。

## ストレッチ ウィットネス

HyperFlex ストレッチ クラスタを展開する場合にのみ必要です。

表 1:ポート要件

| ポート番号                | サービス/プロトコル                             | ソース     | ポート接続先    | 基本的な情報     |
|----------------------|----------------------------------------|---------|-----------|------------|
| 2181<br>2888<br>3888 | (Zookeeper ライフサ<br>イクル)/TCP            | Witness | 各 CVM ノード | 双方向、管理アドレス |
| 8180                 | Exhibitor (Zookeeper<br>lifecycle)/TCP | Witness | 各 CVM ノード | 双方向、管理アドレス |
| 80                   | HTTP/TCP                               | Witness | 各 CVM ノード | 潜在的な将来の要件  |
| 443                  | HTTPS/TCP                              | Witness | 各 CVM ノード | 潜在的な将来の要件  |

## 監視ノードの導入

### Ċ

重要

- いずれかのサイトが完全に障害状態に陥った場合や、サイト間のネットワークリンクで障害が発生した場合にクォーラムを確保するには、ストレッチクラスタ環境内に HyperFlex 監視ノードがあることが必須です。
  - ・誤って監視 VM を削除したり監視 VM が喪失したりした場合に、監視 VM を置き換える には Cisco TAC までご連絡ください。
  - ・監視VMには、クラスタを再配置することなく変更不可能な静的IPアドレスが必要です。 DHCPサーバがネットワーク設定を定義するために使用される場合、IPアドレスは監視 VM専用にする必要があります。

## 

- 注 IP アドレスが DHCP サーバから要求された場合は Witness VMの展開後にクラスタリングサービスが されていることを確認し、次の手順を実行します。
  - ウィットネス VM を再起動するたびに次のコードを実行して、クラスタリングサービスを確認ます。

#### service exhibitor status

・出力にサービスが実行中であることが示されてい場合は、ウィットネスにIPアドレスが設定れていることを確認してから、次のコマンドを用してエキシビターを再起動します。

service exhibitor restart

次の手順では、物理ESXiホストにミラーリングウィットネスノードを展開する手順を説明します。

### 始める前に

```
<u>企</u>
注目
```

- HyperFlex Witness ノードバージョン 1.0.2 は、3.5(1a) 以降のリリースからサポートされて います。
  - ・補助 VM は、十分なホスト機能を持つ ESXi サーバで展開する必要があります。補助 VM には、4 個の vCPU、8 GB のメモリ、および 40 GB のディスク容量が必要です。
  - ・拡張された両方のクラスタサイトから、このESXiホスト上の仮想ネットワークに到達可 能であることを確認します。
  - [ソフトウェアのダウンロード (Software Download)]から、vSphere Web Client を実行しているホストまたはデスクトップに HyperFlex 監視ノードをダウンロードします。
     Example:

HyperFlex-Witness-1.0.2.ova

- ・監視ノードの場合、高可用性はオプションです。
- ステップ1 vSphere Web クライアントにログインします。監視ノードの導入先となる ESXi サーバを選択します。 ESXi ホストを右クリックして [OVF テンプレートの展開(Deploy OVF Template)]を選択します。
- ステップ2 HyperFlex-Witness.ova ファイルを見つけて選択します。[次へ (Next)]をクリックします。
- **ステップ3** [仮想マシン名 (Virtual Machine Name)]フィールドに、監視ノードの一意の名前を指定します。ドロッ プダウン リストから仮想マシンのロケーションを選択します。[次へ (Next)]をクリックします。
- **ステップ4** [コンピューティングリソースの選択(Select a compute resource)]ドロップダウンリストから、監視ノードの導入先となる ESXi ホストを選択します。[次へ(Next)]をクリックします。
- ステップ5 [詳細の確認(Review details)]ペインで、テンプレートの詳細を確認します。[次へ(Next)]をクリック します。
- **ステップ6** [ストレージの選択(Select Storage)] ペインで、次の操作を行います。

| フィールド                                                          | 説明                                                                                                    |
|----------------------------------------------------------------|----------------------------------------------------------------------------------------------------|
| [仮想ディスクのフォーマットを選択 (Select<br>virtual disk format)] ドロップダウン リスト | <ul> <li>・シック プロビジョニング (Lazy Zeroed)</li> <li>・シック プロビジョニング (Eager Zeroed)</li> <li>・シン プロビジョニング (Thin Provision)</li> </ul> |
| [VM ストレージ ポリシー (VM Storage<br>Policy)] ドロップダウン リスト             | データストアのデフォルト                                                                                                    |

仮想マシンを配置するデータストアを選択します。このデータストアに 40 GB 以上の空き容量があることを確認します。[次へ(Next)]をクリックします。

- ステップ7 [ネットワークの選択(Select Networks)] ペインでの [宛先ネットワーク(Destination Network)] で、監 視 VM の接続先となるポート グループを選択します。[次へ(Next)] をクリックします。
- **ステップ8** [テンプレートのカスタマイズ (Customize Template)]ページのフィールドに、構成に応じた値を入力し ます。値が入力されない場合、VM は、DHCP サーバから提供されるネットワーク構成パラメータを使 用します。

| フィールド                     | 説明                                                                                                    |  |
|---------------------------|----------------------------------------------------------------------------------------------------|--|
| [スタティック IP アドレス(Static IP | 監視 VM の IP アドレス。                                                                                       |  |
| Address) ] フィールド          | 静的 IP アドレスは、クラスタの再展開でのみ変更できま<br>す。DHCP サーバがネットワーク設定を定義するために使<br>用される場合、IP アドレスは監視 VM 専用にする必要があ<br>ります。 |  |
|                           | DHCP を使用する場合は、空白のままにします。                                                                               |  |
| [ネットマスク(Netmask)] フィールド   | このインターフェイスのネットマスクまたはプレフィックス。                                                                           |  |
|                           | DHCP を使用する場合は、空白のままにします。                                                                               |  |
| [Default Gateway] フィールド   | この VM のデフォルト ゲートウェイ アドレス。                                                                              |  |
|                           | DHCP を使用する場合は、空白のままにします。                                                                               |  |
| [DNS] フィールド               | この VM のドメイン ネーム サーバ(カンマ区切りリス<br>ト)。                                                                    |  |
|                           | DHCP を使用する場合は、空白のままにします。                                                                               |  |
| [NTP] フィールド               | この VM の時間を同期させる NTP サーバ(カンマ区切り<br>リスト)。                                                                |  |
|                           | DHCP を使用する場合は、空白のままにします。                                                                               |  |

[次へ (Next)]をクリックします。

- **ステップ9** [準備完了(Ready to complete)] ページで、入力したすべての詳細を確認します。[Finish] をクリックします。
- **ステップ10** クラスタごとに、この手順を繰り返します。

### 次のタスク

監視ノードが正常に導入された後、ストレッチクラスタのインストールに進むことができます。HyperFlex ストレッチクラスタの作成時に、[IP アドレス(IP Address)]ページで IP アド

レスの入力を求められたら、この監視ノードの IP アドレスを入力します。ストレッチ クラス タの構成時には、この監視ノードが自動的に使用されます。

## 補助VMパスワードの変更

補助 VM の展開を正常に行った後で、デフォルトのパスワードを変更する必要があります。

### 始める前に

補助 VM をダウンロードし展開します。

ステップ1 SSH を使用して、補助 VM にログインします。

\$ ssh root@<IP address of witness VM>

- ステップ2 デフォルトのパスワードを入力します。
- **ステップ3** passwd コマンドを入力して、パスワードを変更します。 \$ passwd

Changing password for user admin.

ステップ4 補助 VM からログアウトします。

次のタスク

新しいパスワードで補助 VM にログインします。

## ネットワーク IP アドレス

HyperFlex ストレッチ クラスタの IP アドレスは、使用する適切なサブネットと VLAN から割 り当てる必要があります。

### 

- ・正常にインストールためには、データと管理ネットワークが異なるサブネット上にあることを確認します。
  - IP アドレッシングが同じコンポーネント (管理ネットワーク IP アドレス、データネット ワーク IP アドレス) に対して同じサブネット内にあることを確認します。

表 2:例:ストレッチ クラスタ IP アドレッシング

| ストレージクラスタ管理 | 10.10.10.128 | ストレージ クラスタ  | 192.168.10.160 |
|-------------|--------------|-------------|----------------|
| IP アドレス     |              | データ IP アドレス |                |

I

| サブネット マスクの IP<br>アドレス    | 255.255.255.0 | サブネット マスクの IP<br>アドレス    | 255.255.255.0 |
|--------------------------|---------------|--------------------------|---------------|
| デフォルトゲートウェイ<br>の IP アドレス | 10.10.10.1    | デフォルトゲートウェイ<br>の IP アドレス | 192.168.10.1  |

表 3:例:サイト A のストレッチ クラスタ IP アドレッシング

| 管理ネットワークの <b>IP</b> アドレス |                     |                               | データ ネットワークの <b>IP</b> アドレス                                       |                                                                       |
|--------------------------|---------------------|-------------------------------|------------------------------------------------------------------|-----------------------------------------------------------------------|
| (ルーティング可能であること)          |                     |                               | (ルータブルである必要はない)                                                  |                                                                       |
| ESXi ホスト名*               | ハイパーバイザ管<br>理ネットワーク | ストレージ コン<br>トローラの管理<br>ネットワーク | Hypervisor デー<br>タ ネットワーク<br>(Cisco Intersight<br>には必要ありませ<br>ん) | ストレージ コン<br>トローラ データ<br>ネットワーク<br>(Cisco Intersight<br>には必要ありませ<br>ん) |
| サーバ1:                    | 10.10.10.2          | 10.10.10.32                   | 192.168.10.2                                                     | 192.168.10.32                                                         |
| サーバ2:                    | 10.10.10.3          | 10.10.10.33                   | 192.168.10.3                                                     | 192.168.10.33                                                         |
| サーバ3:                    | 10.10.10.4          | 10.10.10.34                   | 192.168.10.4                                                     | 192.168.10.3                                                          |
| サーバ4:                    | 10.10.10.5          | 10.10.10.35                   | 192.168.10.5                                                     | 192.168.10.35                                                         |
| サーバ5:                    | 10.10.10.6          | 10.10.10.36                   | 192.168.10.6                                                     | 192.168.10.36                                                         |

表 4:例:サイト Bのストレッチ クラスタ IP アドレッシング

| 管理ネットワークの <b>IP</b> アドレス |                     |                               | データ ネットワークの <b>IP</b> アドレス                                       |                                                                       |
|--------------------------|---------------------|-------------------------------|------------------------------------------------------------------|-----------------------------------------------------------------------|
| (ルーティング可能であること)          |                     |                               | (ルータブルである必要はない)                                                  |                                                                       |
| ESXi ホスト名*               | ハイパーバイザ管<br>理ネットワーク | ストレージ コン<br>トローラの管理<br>ネットワーク | Hypervisor デー<br>タ ネットワーク<br>(Cisco Intersight<br>には必要ありませ<br>ん) | ストレージ コン<br>トローラ データ<br>ネットワーク<br>(Cisco Intersight<br>には必要ありませ<br>ん) |
| サーバ1:                    | 10.10.10.64         | 10.10.10.96                   | 192.168.10.64                                                    | 192.168.10.96                                                         |
| サーバ2:                    | 10.10.10.65         | 10.10.10.97                   | 192.168.10.65                                                    | 192.168.10.97                                                         |
| サーバ3:                    | 10.10.10.66         | 10.10.10.98                   | 192.168.10.66                                                    | 192.168.10.98                                                         |
| サーバ4:                    | 10.10.10.67         | 10.10.10.99                   | 192.168.10.67                                                    | 192.168.10.99                                                         |

I

| 管理ネットワーク        | の IP アドレス   |              | データ ネットワー       | -クの IP アドレス    |
|-----------------|-------------|--------------|-----------------|----------------|
| (ルーティング可能であること) |             |              | (ルータブルである必要はない) |                |
| サーバ5:           | 10.10.10.68 | 10.10.10.100 | 192.168.10.68   | 192.168.10.100 |

ネットワーク **IP** アドレス

I